新座市電子申請・届出サービス 公園内行為許可申請の流れ

- 市ホームページの「公園内行為・占用等に関する申請書のダウンロード」
  のページから新座市電子申請・届出サービスのリンクを開きます。
- ② 手続き申込を開き、手続き名「公園内行為許可申請書」を選びます。③ 「利用者登録せずに申し込む方はこちら」を開きます。

| > 手続き申込 | > 申込内容照会 > 職責署名検証  |  |
|---------|--------------------|--|
|         |                    |  |
|         | 手続き甲込              |  |
| 利用者ログー  |                    |  |
|         |                    |  |
| 手続き名    | 公園内行為許可申請書         |  |
| 受付時期    | 2024年8月27日9時00分 ~  |  |
|         |                    |  |
|         |                    |  |
|         | 利田孝務得せずに申し込むさけったら、 |  |
|         | 利用有豆酸化タル中の広切がなとうう  |  |
|         |                    |  |

 ④ 説明をお読みいただき、御理解をいただけましたら、「同意する」を開き ます。

| ) 手続き申込    | ) 申込内容照会 | ) 國資害名模正 |           |            |  |  |
|------------|----------|----------|-----------|------------|--|--|
| 手続き申込      |          |          |           |            |  |  |
| Q PHERRETS | X-1      | アドレスの確認  | ● 内容を入力する | T PLILDETS |  |  |

手続き説明

|         | この手続きは連絡が取れるメールアドレスの入力が必要です。<br>下記の内容を必ずお読みください。                        |
|---------|-------------------------------------------------------------------------|
| 手続き名    | 公園內行為許可申請書                                                              |
| 説明      | 市内都市公園の行為許可を受けるための様式です。<br>申請前にみどりと公園課(048-477-2950)と相談してから、申請を行ってください。 |
| 受付時期    | 2024年8月27日9時00分~                                                        |
| 問い合わせ先  | 新座市役所まちづくり未来部みどりと公園課                                                    |
| 電話番号    | 048-477-2950                                                            |
| FAX番号   | 048-481-0500                                                            |
| メールアドレス |                                                                         |

本システムを利用して申請・届出等手続を行うためには、この規約に同意していただくことが必要です。このことを前提に、構成団体は本システムのサービスを提供します。本システムを利用して申請・届出等手続を行うためには、この規約に同意していただくことが必要です。そのにかい現在によりこの規約に同意

「同意する」ボタンをクリックすることにより、この説明に同意いただけたものとみなします。

上記をご理解いただけましたら、同意して進んでください。

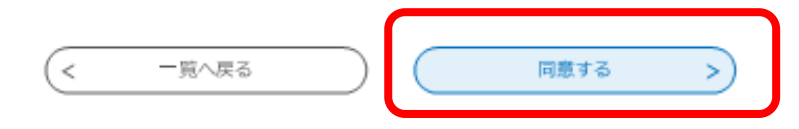

# ⑤ メールアドレスを入力して、「完了する」を開きます。

|                                                                                            |                                                                                           | 手続き由                                                                | 2                                            |                                    |
|--------------------------------------------------------------------------------------------|-------------------------------------------------------------------------------------------|---------------------------------------------------------------------|----------------------------------------------|------------------------------------|
|                                                                                            |                                                                                           | 5 100 2 4                                                           | G.                                           |                                    |
| Q FIGEBRETS                                                                                | ×-117                                                                                     |                                                                     | 内容を入力する                                      | T TLUBETS                          |
| 利用者ID入力                                                                                    |                                                                                           |                                                                     |                                              |                                    |
| 的行為許可申請書                                                                                   |                                                                                           |                                                                     |                                              |                                    |
| 10-101 L                                                                                   |                                                                                           |                                                                     |                                              |                                    |
| 上記の対策を行っても、明<br>なお、送信元のメールアト<br>最後に、携帯電話のメール<br>受信が可能な設定に変更し<br>連絡先メールア                    | PLS画面のURLを記載したメー<br>ペレスに返信しても問い合わせ<br>いては、被測設までURLリング<br>いてください。<br>ドレスを入力してく             | ールが退信されて来ない。<br>まには対応できません。<br>ク付きメールを拒否する。                         | 動合には、別のメールアドレスを<br>Q定をされている場合がございま           | 使用して申込を行ってください。<br>すので、その場合も同様にメール |
| 上記の対策を行っても、明<br>なお、送信元のメールアド<br>調後に、携帯電話のメールア<br>要信が可能な設定に委更し                              | PLA画面のURLを記載したメー<br>ペレスに返信しても問い合わせ<br>いては、根期設定でURLリング<br>いてください。<br>ドレスを入力してく             | ールが退信されて来ない。<br>さには対応できません。<br>ク付きメールを拒否する!<br>ください 必須              | 着合には、別のメールアドレスを<br>9定をされている場合がございま           | 使用して申込を行ってください。<br>すので、その場合も同様にメール |
| 上記の対策を行っても、9<br>なお、送信元のメールアト<br>最後に、携帯電話のメール<br>受信が可能な設定に変更し<br>連絡先メールア                    | NAMM DURLを記載したメー<br>いスに返信しても問い合わせ<br>いては、相関設定でURLリング<br>、てください。<br>ドレスを入力してく<br>ドレス(確認用)を | -ルが退信されて来ない<br>さには対応できません。<br>ク付きメールを拒否する<br>にださい<br>必須<br>と入力してくださ | #合には、別のメールアドレスを<br>&走をされている場合がございま<br>をしい 必須 | 使用して申込を行ってください。<br>すので、その場合も同様にメール |
| 上記の対策を行っても、明<br>なお、送気元のメールアト<br>最後に、携帯電話のメールアト<br>最後に、携帯電話のメール<br>受信が可能な設定に変更し<br>連絡先メールアト | PLA画面のURLを記載したメー<br>・レスに返信しても問い合わせ<br>いては、相関設定でURLUン・<br>いてください。<br>ドレスを入力してく             | -ルが退信されて来ない。<br>さには対応できません。<br>ク付きメールを拒否する<br>ださい 必須<br>と入力してくださ    | 目合には、別のメールアドレスを<br>ままをされている場合がございま<br>また     | 使用して申込を行ってください。<br>すので、その場合も同様にメール |

| > | 手続き申込             | > | 申込内容照会   | 職責署  | 名検証 |           |           |
|---|-------------------|---|----------|------|-----|-----------|-----------|
|   |                   |   |          | 手    | 続き申 | BZ        |           |
|   | <b>Q</b> 手続き選択をする | 5 | עואידע-א | スの確認 |     | ● 内容を入力する | 💎 申し込みをする |
|   |                   |   |          |      |     |           |           |
|   | メール送信完了           |   |          |      |     |           |           |

公園内行為許可申請書

| メールを送信しました。                               |
|-------------------------------------------|
| 受信したメールに記載されているURLにアクセスして、残りの情報を入力してください。 |
| 申込画面に進めるのはメールを送信してから24時間以内です。             |
| この時間を過ぎた場合はメールアドレスの入力からやり直してください。         |
|                                           |

# ⑥ 入力したアドレスにメールが届きましたら、リンクを開きます。

### 🚊 【連絡先アドレス確認メール】

| 退信日時                                                   | 2024年08月27日(火) 13:28:51                                                                                          | 2024年08月27日(火)13:28:51               |                                                                                 |  |  |  |  |  |
|--------------------------------------------------------|----------------------------------------------------------------------------------------------------|--------------------------------------|---------------------------------------------------------------------------------|--|--|--|--|--|
| 重要改                                                    | 通常                                                                                                    | サイズ                                  | 2.1 kB                                                                          |  |  |  |  |  |
| 差出人                                                    | <denshirshinsei@ertumormail.biz< th=""><th>plat.asp-lgwan.j</th><th>p&gt;</th></denshirshinsei@ertumormail.biz<> | plat.asp-lgwan.j                     | p>                                                                              |  |  |  |  |  |
| То                                                     |                                                                                                    |                                      |                                                                                 |  |  |  |  |  |
| 来このメールは                                                | 自動配信メールです。                                                                                                    |                                      |                                                                                 |  |  |  |  |  |
| 進信等されまし                                                | 透信寺されましてもゆ音できませんのでこ注意ください。                                                                                       |                                      |                                                                                 |  |  |  |  |  |
| 埼玉県電子中間                                                | 埼玉県電子中請サービス                                                                                                    |                                      |                                                                                 |  |  |  |  |  |
| 乎続さ名:                                                  |                                                                                                    |                                      |                                                                                 |  |  |  |  |  |
| 公園內行為哲                                                 | 可中請書                                                                                                    |                                      |                                                                                 |  |  |  |  |  |
| の申込画面への                                                | DURLをお届けします。                                                                                                    |                                      |                                                                                 |  |  |  |  |  |
|                                                        |                                                                                                    |                                      |                                                                                 |  |  |  |  |  |
| ・パソコン、ス<br>http://e tum<br>mpleteSendH<br>g.jp&id=5500 | マートフォンはごちらから<br>o.bizplat.asp.lgwan.jp/test_cit<br>lailForm.templateSeq=29844&<br>Scfd9d701cf685eaa182d10727     | y niiza saitam<br>num=08t=17:<br>111 | a u/offer/completeSendMaiLgotoOffer7co<br>24732929152&user=kouen%40city-niiza-l |  |  |  |  |  |
|                                                        |                                                                                                    |                                      |                                                                                 |  |  |  |  |  |
|                                                        |                                                                                                    |                                      |                                                                                 |  |  |  |  |  |
| 上記のURLにア                                               | クセスして甲込を行ってください。                                                                                                 |                                      |                                                                                 |  |  |  |  |  |
|                                                        |                                                                                                    |                                      |                                                                                 |  |  |  |  |  |
| 問い合わせ先                                                 |                                                                                                    |                                      |                                                                                 |  |  |  |  |  |
| 教皇市役所正ち                                                | づくり未来部みどりと公園課                                                                                                    |                                      |                                                                                 |  |  |  |  |  |
| 龐諾:048·47                                              | 7-2950                                                                                                    |                                      |                                                                                 |  |  |  |  |  |
| FAX:048.48                                             | 1 0500                                                                                                    |                                      |                                                                                 |  |  |  |  |  |

# ⑦ 申請情報を入力します。

|            | 手続き        | 申込      |           |
|------------|------------|---------|-----------|
| Q 手续去面积をする | メールアドレスの確認 | ABELDIS | T PLEASTS |

申込

| 申請人     |                   |        |  |
|---------|-------------------|--------|--|
| 法人代表者又に | 団体代表者の氏名を入力してください | . (ØA) |  |
| £;      | 名:                |        |  |
| 法人名又は団体 | 名を入力してください。 💩 🕫   |        |  |

#### 申込完了

公園内行為許可申請書の手続きの申込を受付しました。

| <b>申込みが完了しました。</b><br>下記の整理番号 とパスワード を記載したメールを送信しました。 |  |
|-------------------------------------------------------|--|
| メールアドレスが誤っていたり、フィルタ等を設定されている場合、<br>メールが届かない可能性がございます。 |  |

| 整理番号  | 937927834217 |
|-------|--------------|
| バスワード | vF9hLVfHks   |

整理番号 とパスワードは、今後申込状況を確認する際に必要となる大切な番号です。 特にパスワードは他人に知られないように保管してください。

なお、内容に不備がある場合は別途メール、または、お電話にてご連絡を差し上げる事があります。

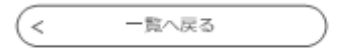

# ⑧ 申し込みが完了すると入力したアドレスにメールが届きます。 整理番号及びパスワードは、許可書ダウンロードの際に使用しますので、 大切に保管してください。

#### 💼 【申込完了通知メール】

| 送信日時                                                                                  | 2024年08月27日 (火                                                                                      | () 13:33:27        |       |           |  |  |  |
|---------------------------------------------------------------------------------------|----------------------------------------------------------------------------------------------------|--------------------|-------|-----------|--|--|--|
| 重要度                                                                                   | 通常                                                                                                  | 1                  | サイズ   | 1.7 kB    |  |  |  |
| 差出人                                                                                   | <denshi-shinsei@e-tumo-mail.bizplat.asp.lgwan.jp></denshi-shinsei@e-tumo-mail.bizplat.asp.lgwan.jp> |                    |       |           |  |  |  |
| То                                                                                    |                                                                                                    |                    |       |           |  |  |  |
| 埼玉県電子申請<br>整理番号:937<br>パスワード:vF<br>公園内行為許可<br>上記の整理番号<br>大切に保管して<br>問い合わせ先<br>新座市 みどり | サービス<br>927834217<br>9hLVfHks<br>について、申請が完<br>及びパスワードは、<br>ください。<br>と公園課 公園係                        | 了しました。<br>許可書のダウン[ | コードの際 | に必要になります。 |  |  |  |

# ⑨ 担当者が申請を確認しましたら、受理完了のメールが届きます。

# 💼 【新座市】公園内行為許可申請書について

| 送信日時                                     | 2024年08月27日 (火) 13:37:12                                                                                                    |     |        |  |  |  |
|------------------------------------------|----------------------------------------------------------------------------------------------------|-----|--------|--|--|--|
| 重要度                                      | 通常                                                                                                    | サイズ | 2.2 kB |  |  |  |
| 差出人                                      | <denshirshinsei@ertumormail.bizplat.asp.lgwan.jp></denshirshinsei@ertumormail.bizplat.asp.lgwan.jp>                                     |     |        |  |  |  |
| То                                       |                                                                                                    |     |        |  |  |  |
| ※このメールは自動配信メールです。                        |                                                                                                    |     |        |  |  |  |
| 返信等されましても応答できませんのでご注意ください。               |                                                                                                    |     |        |  |  |  |
| 埼玉県電子申請サービス                              |                                                                                                    |     |        |  |  |  |
| 手続き名:                                    | 売 <b>き名</b> :                                                                                                    |     |        |  |  |  |
| 公園内行為許                                   | 為許可申請書                                                                                                    |     |        |  |  |  |
| 整理番号:937                                 | 整理番号:937927834217                                                                                                    |     |        |  |  |  |
| 内容を確認し、<br>許可書について<br>詳細については<br>なお、許可書の | 容を確認し、問題がなければ許可書を発行します。<br>可書については、新座市電子申請・届出サーピスにアップロードします。<br>細については、アップロードが完了しましたら、再度メールでお知らせします。<br>お、許可書のアップロードまで数日程度いただく可能性があります。 |     |        |  |  |  |
| 問い合わせ先                                   |                                                                                                    |     |        |  |  |  |
| 新座市役所まち                                  | ちづくり未来部みどりと公園課                                                                                                    |     |        |  |  |  |
| 電話:048-47                                | 77-2950                                                                                                    |     |        |  |  |  |
| FAX:048-48                               | 31-0500                                                                                                    |     |        |  |  |  |

# ⑩許可書をアップロードした旨のメールが届きましたら、リンクを開きます。

🚔 【新座市】公園内行為許可書について

| 送信日時                                                                                       | 2024年08月27日(火) 13:41:33                                                                             |     |        |  |  |  |
|--------------------------------------------------------------------------------------------|----------------------------------------------------------------------------------------------------|-----|--------|--|--|--|
| 重要应                                                                                        | 通常                                                                                                  | サイズ | 2-2 kB |  |  |  |
| 差出人                                                                                        | <denshirshinsei@ertumormail.bizplat.asp.lgwan.jp></denshirshinsei@ertumormail.bizplat.asp.lgwan.jp> |     |        |  |  |  |
| То                                                                                         |                                                                                                    |     |        |  |  |  |
| ※このメールは自動配信メールです。                                                                          |                                                                                                    |     |        |  |  |  |
| 返信等されましても応答できませんのでご注意ください。                                                                 |                                                                                                    |     |        |  |  |  |
| 埼玉県電子中請サービス                                                                                |                                                                                                    |     |        |  |  |  |
| 手続き名:                                                                                      | 平顷2名:                                                                                               |     |        |  |  |  |
| 公園內行為許可申請書                                                                                 |                                                                                                    |     |        |  |  |  |
| 整理番号:937                                                                                   | <b>黎理器号:937927834217</b>                                                                            |     |        |  |  |  |
|                                                                                            |                                                                                                    |     |        |  |  |  |
| 公園内行為許可                                                                                    | 公園内行為許可申請について、許可書をアップロードいたしました。                                                                     |     |        |  |  |  |
| 新庭市電子申請                                                                                    | 紙度市電子申請・届出サービスを聞き、申込内容報会から許可書をダウンロードしてください。                                                         |     |        |  |  |  |
| 範疇市電子中請・眉出サービス<br>https://apply.e-tumo.jp/city-niiza-saitama-u/offer/offerList_initDisplay |                                                                                                    |     |        |  |  |  |
| 整理番号とパスワードは申請完了時に送付したメールに記載があります。                                                          |                                                                                                    |     |        |  |  |  |
|                                                                                            |                                                                                                    |     |        |  |  |  |
| 問い合わせ先                                                                                     | 問い合わせ先                                                                                              |     |        |  |  |  |
| 新庭市役所まち                                                                                    | 鮮盛市役所まちづくり来来部みどりと公園課                                                                                |     |        |  |  |  |
| 氟話:048·47                                                                                  | 7-2950                                                                                              |     |        |  |  |  |
| FAX:048-48                                                                                 | FAX:048-481-0500                                                                                    |     |        |  |  |  |

① 「申込内容照会」から整理番号とパスワードを入力し、照会します。

| > | 手続き申込 )申込内容照会 ) 職責者名検証                                                              |  |  |  |  |  |
|---|-------------------------------------------------------------------------------------|--|--|--|--|--|
|   | 申込内容照会                                                                              |  |  |  |  |  |
|   | 申込照会                                                                                |  |  |  |  |  |
|   | 整理番号を入力してください                                                                       |  |  |  |  |  |
|   | 申込完了画面、通知メールに記載された<br>整理番号をご入力ください。                                                 |  |  |  |  |  |
|   | パスワードを入力してください                                                                      |  |  |  |  |  |
|   | 申込完了画面、通知メールに記載された<br>パスワードをご入力ください。                                                |  |  |  |  |  |
|   | 整理番号は半角数字、パスワードは半角英数字(英字:大文字・小文字)で入力して下さい。<br>前後にスペースが入ると正しく認識されず、照会できませんのでご注意ください。 |  |  |  |  |  |
|   | ログイン後に申込を行われた方は、ログインしていただくと、 整理番号やバスワードを使用せずに照会できます。<br>照会する >                      |  |  |  |  |  |

# 12許可書をダウンロードします。

|              | 甲込内容照会                                                                                              |  |
|--------------|----------------------------------------------------------------------------------------------------|--|
| 申込詳細         |                                                                                                    |  |
| 内容を確認してください。 |                                                                                                    |  |
| オファイルは一度パソコン | ンに保存してから開くようにしてください。                                                                                |  |
| 続き名          | 公園内行為許可申請書                                                                                          |  |
| 理番号          | 937927834217                                                                                        |  |
| 理状况          | 処理中(返信済)                                                                                            |  |
|              |                                                                                                    |  |
| 理理型          | 2024年8月27日13時41万 关于70法信                                                                             |  |
| 1理睡歴         | 2024年8月27日13時41分 メール送信<br>2024年8月27日13時39分 ファイルアップロード                                               |  |
| 理理型          | 2024年8月27日13時41分 メール送信<br>2024年8月27日13時39分 ファイルアップロード<br>2024年8月27日13時37分 受理                        |  |
| 理理歴          | 2024年8月27日13時41分 メール送信<br>2024年8月27日13時39分 ファイルアップロード<br>2024年8月27日13時37分 受理<br>2024年8月27日13時33分 申込 |  |

#### 伝達事項

| 日時          | 内容 |  |
|-------------|----|--|
| 伝達寧項はありません。 |    |  |

公園内行為許可の電子申請に関する問い合わせ先 新座市役所 まちづくり未来部 みどりと公園課 電話:048-477-2950